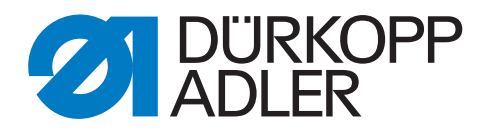

# 867 Zusatzanleitung

# Spannungsmessung Nadelfaden

#### WICHTIG

#### VOR GEBRAUCH SORGFÄLTIG LESEN AUFBEWAHREN FÜR SPÄTERES NACHSCHLAGEN

Alle Rechte vorbehalten.

Eigentum der Dürkopp Adler GmbH und urheberrechtlich geschützt. Jede Wiederverwendung dieser Inhalte, auch in Form von Auszügen, ist ohne vorheriges schriftliches Einverständnis der Dürkopp Adler GmbH verboten.

Copyright © Dürkopp Adler GmbH 2021

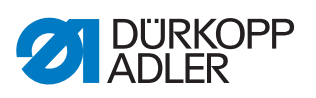

| 1     | Allgemeine Informationen                     |     |
|-------|----------------------------------------------|-----|
| 2     | Montage Spannungsmessgerät                   | . 4 |
| 3     | Software-Einstellungen                       | . 6 |
| 3.1   | Softwareupdate der Steuerung durchführen     | 6   |
| 3.2   | Parameter am Bedienfeld einstellen           | . 7 |
| 3.3   | Spannungsmessgerät programmieren             | . 7 |
| 3.3.1 | Sensor aktivieren und auswählen              | 7   |
| 3.3.2 | Anlegen/Programmieren eines Styles/Programms | . 7 |
| 3.3.3 | Aktivieren/Laden der Styles/Programme        | . 9 |

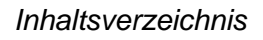

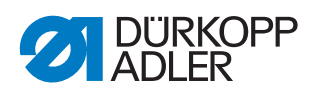

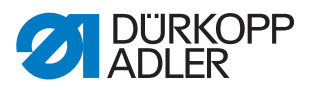

## 1 Allgemeine Informationen

Der Bausatz wird verwendet, um während des Nähens die Fadenspannung zu überprüfen.

#### Komponenten des Bausatzes

Überprüfen Sie vor dem Einbau, ob der Lieferumfang des Bausatzes 0867 591274 korrekt ist.

| Teilenummer    | Menge | Bezeichnung                |
|----------------|-------|----------------------------|
| 0791 867738 EN | 1     | Zusatzanleitung            |
| 0867 110183    | 1     | Fadenführung               |
| 0867 110431    | 1     | Aufkleber                  |
| 0867 493624    | 1     | Halter Kugelkopf           |
| 0867 591260    | 1     | Blech                      |
| 9202 100535    | 2     | Senkschraube M5x10         |
| 9202 150317    | 2     | Senkschraube M4x6          |
| 9207 170847    | 1     | Flachkopfschraube 5x25     |
| 9225 201770    | 1     | Senkschraube M4x12         |
| 9231 110057    | 1     | Sechskantmutter            |
| 9330 000087    | 1     | Scheibe A4,3               |
| 9330 900107    | 1     | Scheibe A5,3               |
| 9835 200220    | 1     | Bedienfeld Smart Matrix    |
| 9835 200221    | 1     | BTSR Fadenspannungs-Sensor |
| 9870 867101    | 1     | Anschlusssatz              |
| 9840 120108    | 2     | Kabelhalter                |
| 9840 121002    | 7     | Kabelbinder                |
| 9207 170227    | 2     | Flachkopfschraube 3,5x16   |

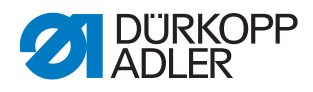

#### 2 Montage Spannungsmessgerät

Abb. 1: Montage Spannungsmessgerät (1)

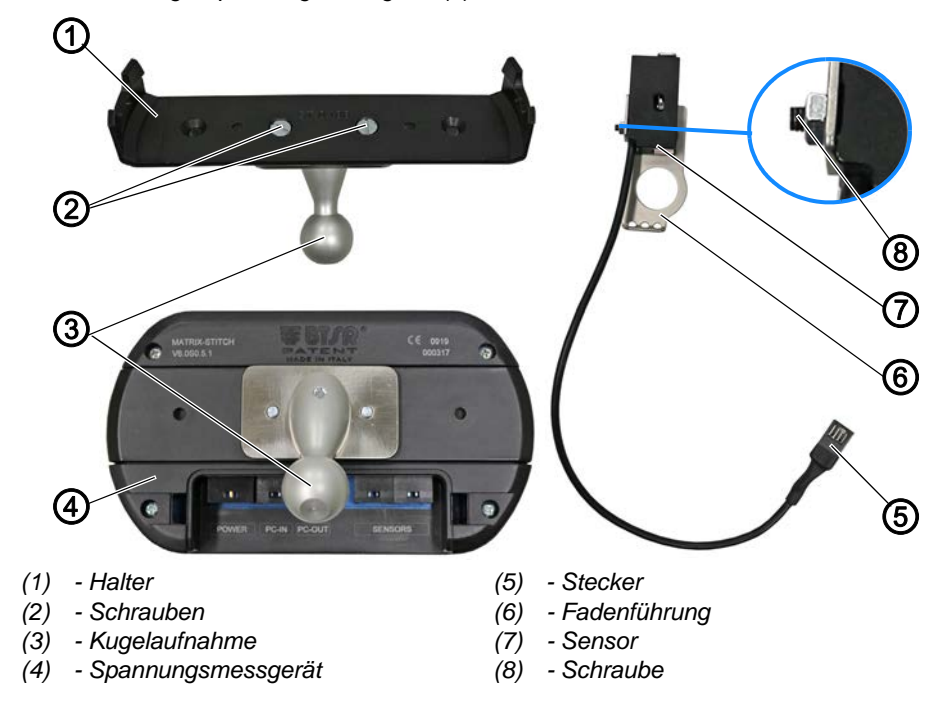

So montieren Sie das Spannungsmessgerät:

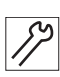

- 1. Kugelaufnahme (3) mit Schrauben (2) an Halter (1) schrauben.
- 2. Halter (1) an der Rückseite des Spannungsmessgeräts (4) befestigen.
- 3. Fadenführung vom Maschinenoberteil demontieren.
- 4. Neue Fadenführung (6) an Maschinenoberteil schrauben.
- 5. Sensor (7) mit Schraube (8) an Fadenführung (6) festschrauben.

Abb. 2: Montage Spannungsmessgerät (2)

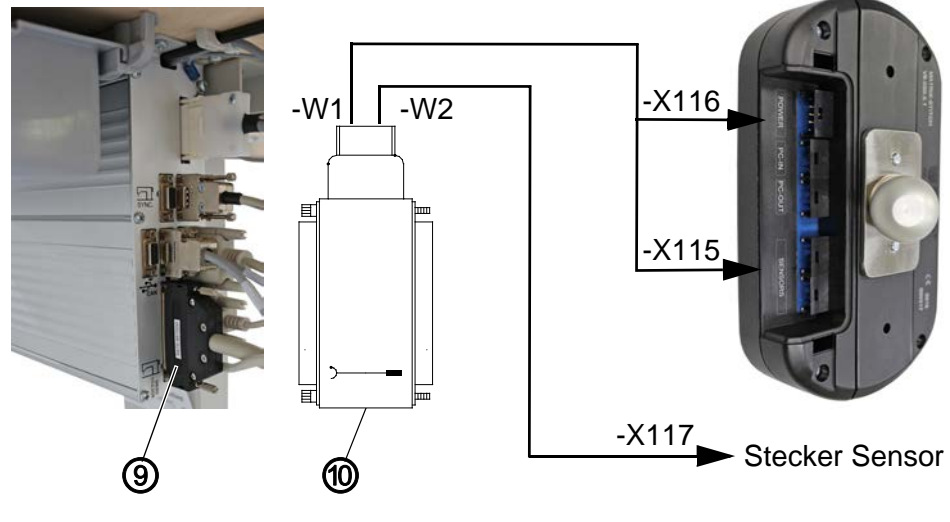

(9) - 37-pol. Stecker

(10) - Adapterhaube

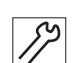

6. 37-pol.Stecker (9) von der Steuerung abziehen.

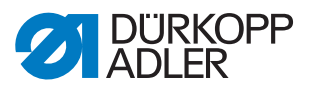

- Adapterhaube (10) auf 37-pol. Anschluss der Steuerung stecken. Die Adapterhaube (10) ist mit den beiden Leitungen -W1 und -W2 bestückt.
- 8. 37-pol. Stecker (9) auf Adapterhaube (10) stecken.
- 9. Stecker -**X115** von Leitung -**W1** an einen der beiden Anschlüsse *Sensors* des Spannungsmessgeräts (4) stecken.
- 10. Stecker -**X116** von Leitung **-W1** an den Anschluss *POWER* des Spannungsmessgeräts (4) stecken.
- 11. Stecker -X117 von Leitung -W2 an den Stecker (5) des Sensors (7) stecken.
- 12. Spannungsmessgerät an der Maschine montieren.

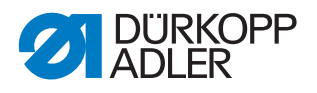

## 3 Software-Einstellungen

#### 3.1 Softwareupdate der Steuerung durchführen

Bevor die Einstellungen für das Spannungsmessgerät vorgenommen werden können, muss ein Softwareupdate der Steuerung durchgeführt werden. Dazu die neueste Software (Version V03.731 oder neuer) herunterladen und auf einem Dongle bereitstellen.

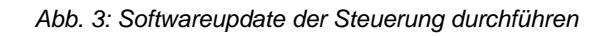

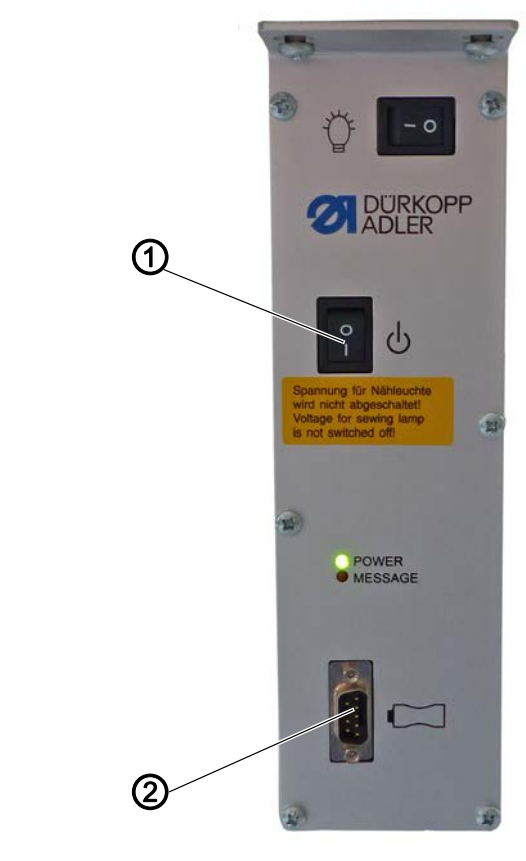

(1) - Hauptschalter

(2) - Steckplatz

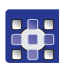

So führen Sie das Software-Update durch:

- 1. Steuerung am Hauptschalter (1) ausschalten.
- 2. Dongle in den Steckplatz (2) der Steuerung stecken.
- 3. Steuerung am Hauptschalter (1) einschalten.
- Das Software-Update wird automatisch durchgeführt, der Fortschritt kann auf dem Bedienfeld abgelesen werden.
- 4. Dongle abziehen.
- 5. Steuerung noch einmal ausschalten und wieder einschalten.
- ♥ Die Maschine ist n\u00e4hbereit.

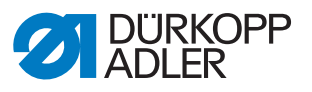

#### 3.2 Parameter am Bedienfeld einstellen

Folgende Parameter über das Bedienfeld OP1000 einstellen:

- *t* 08 37 = 141 Funktion: Ausgangsfunktion des Signals Pos3
- t 08 38 = 25 Funktion: Länge des Signals Pos3
- t 51 53 = 42Funktion: Ausgangsfunktion dem Pin 26 zuweisen
- t 51 27 = 16
  Funktion: Eingangsfunktion IN\_EXT4 Pin4 (Knieschalter) zuweisen (16 = Laufsperre)

#### 3.3 Spannungsmessgerät programmieren

#### 3.3.1 Sensor aktivieren und auswählen

Bitte die Beschreibung dazu der 🛄 *Bedienungsanleitung SMART MATRIX STITCH* entnehmen (Kapitel 2, Seite 9).

#### 3.3.2 Anlegen/Programmieren eines Styles/Programms

Bitte die Beschreibung dazu der Dedienungsanleitung SMART MATRIX STITCH entnehmen (Kapitel 2, Seite 24).

Für die Programmierung der Styles/Programme sind nicht alle Parameter notwendig. Es folgt eine Beispielprogrammierung. Wichtige Parameter sind markiert und mit kurzer Beschreibung versehen, wie man diese einstellt.

| Parameter       | Wert   | Info                              |
|-----------------|--------|-----------------------------------|
| TOTAL SECTIONS  | 1      |                                   |
| CURR. SECTION   | 1      |                                   |
| STITCH COUNT    | 10     | wird im Menüpunkt ADV deaktiviert |
| TENS. LOW (cN)  | 100,00 | wichtig                           |
| LOW TIME (ms)   | 3      | wichtig                           |
| TENS. HIGH (cN) | 600,00 | wichtig                           |
| HIGH TIME (ms)  | 1      | wichtig                           |

#### Menüpunkt: STD

Die 4 mit **wichtig** gekennzeichneten Parameter können am besten ermittelt werden, wenn man die Diagramm-Ansicht des Spannungsmessgeräts aktiviert ( *Bedienungsanleitung SMART MATRIX STITCH* Kapitel 2, Seite 39), näht und dann die entsprechenden Werte abliest.

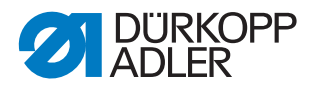

#### Wichtig

Zum Einstellen der Parameter die Fehlerausgabe der Steuerung deaktivieren (t 51 31 = 0 setzen). Nach dem Einstellen/Programmieren des Spannungsmessgeräts wieder zurück auf 16 setzen.

#### Parameter LOW TIME und HIGH TIME

Zum Ermitteln dieser Parameter in der Diagrammansicht bei höchster Drehzahl nähen.

Sollte ein SYNC-Fehler auf dem Spannungsmessgerät angezeigt werden, kann man dies in der Diagrammansicht prüfen.

Dazu mit geringer Drehzahl nähen und prüfen, ob der Impuls vorhanden ist (siehe Kreise in der Abbildung).

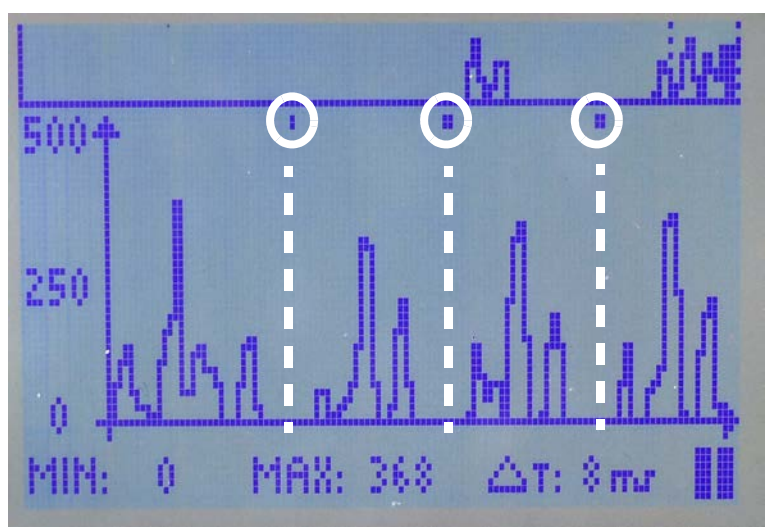

Abb. 4: SYNC Impuls

Der Impuls muss zwischen den Spannungsspitzen der Stiche liegen (siehe gestrichelte Linien in der Abbildung), andernfalls wird ein SYNC-Fehler ausgegeben.

Die Position des SYNC Impulses kann über den Parameter t 08 37 am Bedienfeld der Maschine angepasst werden ( $\square$  *S.* 7).

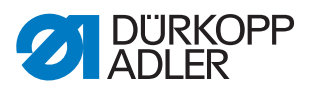

#### Menüpunkt: ADV

| Parameter      | Wert   | Info                                                                         |
|----------------|--------|------------------------------------------------------------------------------|
| FAULT RESET    | MANUAL | bleibt unverändert                                                           |
| STOP OUTPUT    | N.O.   | bleibt unverändert                                                           |
| STOP MODE      | CONT   | die Steuerung benötigt ein dauerhaftes Signal                                |
| ENABLE INPUT   | N.O.   |                                                                              |
| TIMEOUT (ms)   | 1000   |                                                                              |
| MIN TENS (cN)  | OFF    |                                                                              |
| STITCH TOL.    | 3      | für Pedalbetrieb nötig, sonst kann die Fehler-<br>schwelle zu niedrig liegen |
| COUNT CHECK    | OFF    |                                                                              |
| SYNC CHECK (%) | 100    |                                                                              |
| STITCH TIME    | MANUAL |                                                                              |
| PK DATAOUT     | OFF    |                                                                              |
| AVERAGE        | 1      |                                                                              |

#### 3.3.3 Aktivieren/Laden der Styles/Programme

Bitte die Beschreibung dazu der 🛄 *Bedienungsanleitung SMART MAT-RIX STITCH* entnehmen (Kapitel 2, Seite 37).

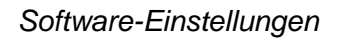

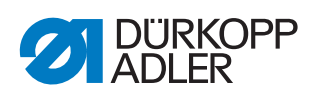

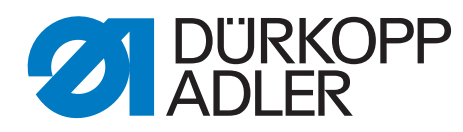

DÜRKOPP ADLER GmbH Potsdamer Str. 190 33719 Bielefeld Germany Phone: +49 (0) 521 925 00 E-Mail: service@duerkopp-adler.com www.duerkopp-adler.com